# Laserprinter

## Hurtig reference

# llægning af papir og specialmedier

## llægning af papir i skuffer til 250 eller 550 ark

#### 1 Træk skuffen ud.

- **Bemærk!** Fjern aldrig skuffer, mens der udskrives et job, eller mens der står Optaget på displayet. Det kan forårsage papirstop.
- 2 Klem længdestyrstappene indad som vist, og skub længdestyret til den rigtige stilling for den papirstørrelse, der skal lægges i.

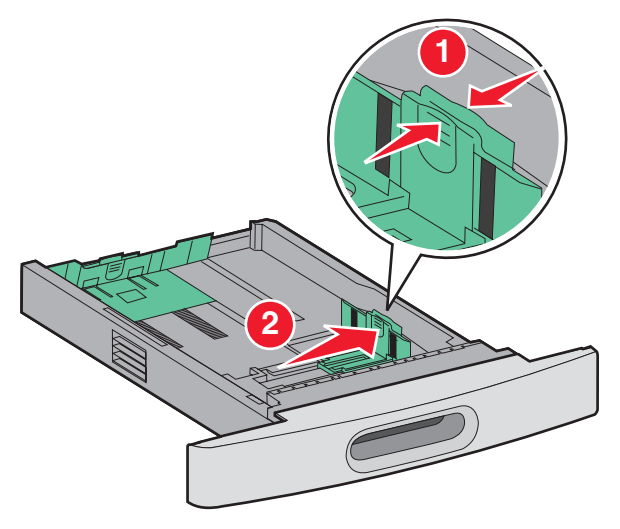

**3** Klem længdestyrstappene indad som vist, og skub styret til den rigtige stilling for den papirstørrelse, der skal lægges i.

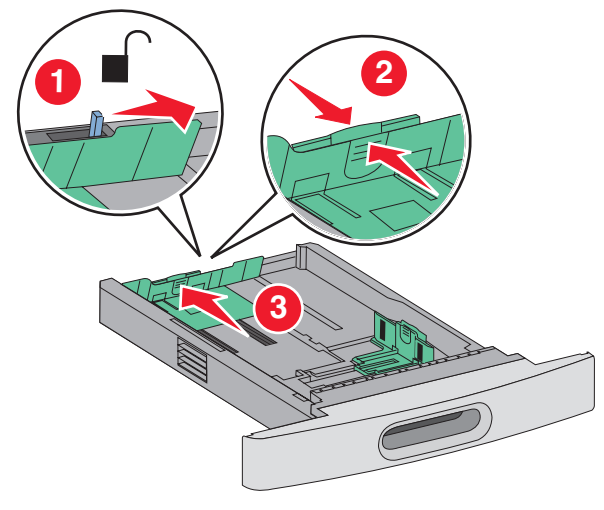

#### Bemærkninger:

- Brug størrelsesindikatorerne i bunden af skuffen til at placere styrene det rigtige sted.
- For standard papirstørrelser, lås længdestyrene.
- **4** Bøj arkene frem og tilbage for at løsne dem, og luft dem derefter. Undgå at folde eller krølle papiret. Bank kanterne let på en plan overflade.

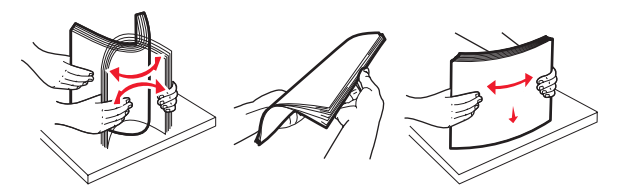

5 llæg papiret.

- For enkelt-sidet udskrift, ilægges papiret med forsiden nedad med toppen af kanten mod fronten af skuffen.
  - **Bemærk!** For udskriftsjob, der bruger en ekstra StapleSmart<sup>™</sup> II Finisher, placeres topkanten af papiret mod bagsiden af skuffen.
- For dobbelt-sidet udskrift, ilægges papiret med forsiden opad med toppen af kanten mod bagsiden af skuffen.
  - **Bemærk!** For udskriftsjob, der bruger en ekstra StapleSmart II Finisher, placeres topkanten af papiret mod forsiden af skuffen.

**Bemærk!** Bemærk markeringerne for maksimal opfyldning på skuffens side, som angiver den maksimale højde for ilægning af papir. Prøv ikke på at overfylde skuffen.

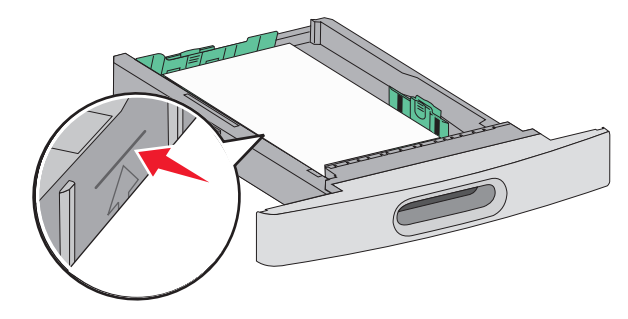

- **6** Hvis det er nødvendigt, juster papirstyrene til at berøre siderne på stakken let, og lås længdestyret for den papirstørrelse, der er angivet på bakken.
- 7 Isæt skuffen.
- 8 Hvis du har lagt en type papir i skuffen der er anderledes fra den forrige type, så skal du ændre skuffens indstilling for papirtype på printerkontrolpanelet.

## Fjerne papirstop

### 200 og 201 papirstop

**1** Tryk på udløseren, og sænk derefter MP-arkføderens indføringsdæksel.

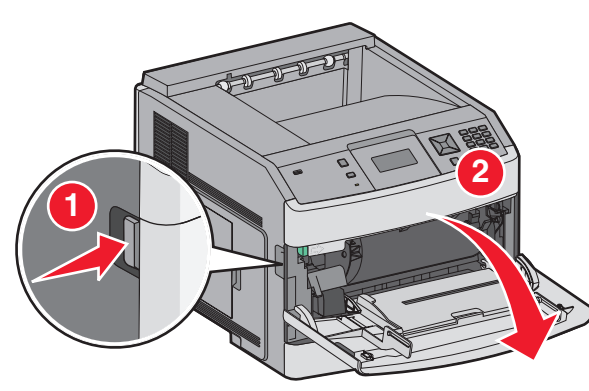

2 Tryk på begge udløsere, og åbn toplugen.

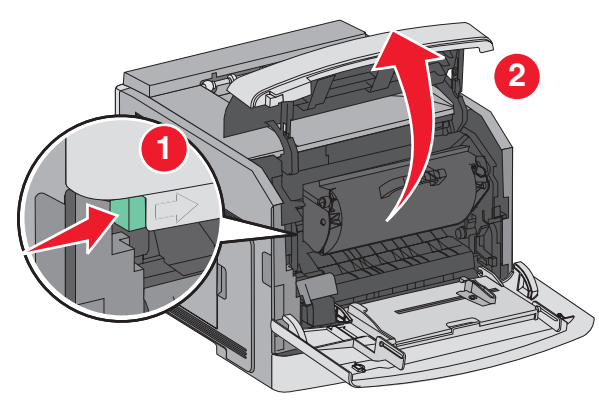

**3** Løft op i tonerkassetten, og træk den ud af printeren.

**Advarsel! Potentiel skade:** Rør ikke ved fotokonduktortromlen under tonerkassetten. Brug kassettehåndtaget, når du holder på kassetten.

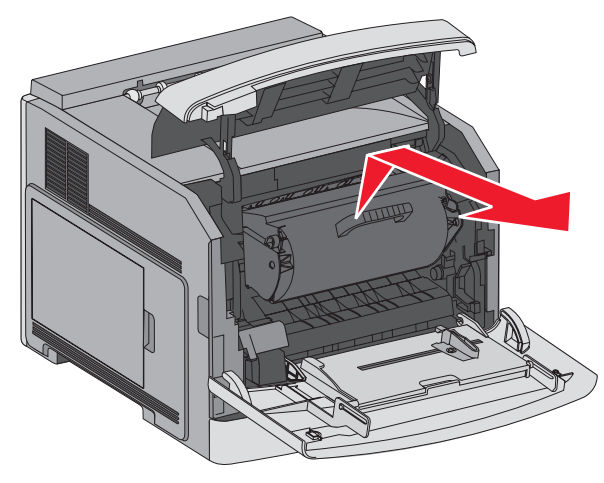

4 Placer printerkassetten ved siden af på en flad, glat overflade.

Advarsel! Potentiel skade: Kassetten må ikke udsættes for lys i længere perioder.

Advarsel! Potentiel skade: Papiret kan være dækket af toner, der ikke er brændt. Det kan plette tøj og hud.

**5** Fjern det fastklemte papir.

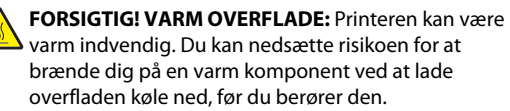

**Bemærk!** Hvis papiret ikke kan fjernes let, åbnes den bagerste luge for at fjerne papiret.

- **6** Opret og reinstaller tonerkassetten.
- 7 Luk frontdækslet.
- 8 Luk lugen på MP-arkføderen.
- 9 Tryk på 🚺

## 202 og 203 Papirstop

Hvis der findes papir i printeren, trækkes det ud, og derefter trykkes på  $\checkmark$ .

Hvis der ikke findes papir i printeren.

1 Træk det øverste bagpanel ned.

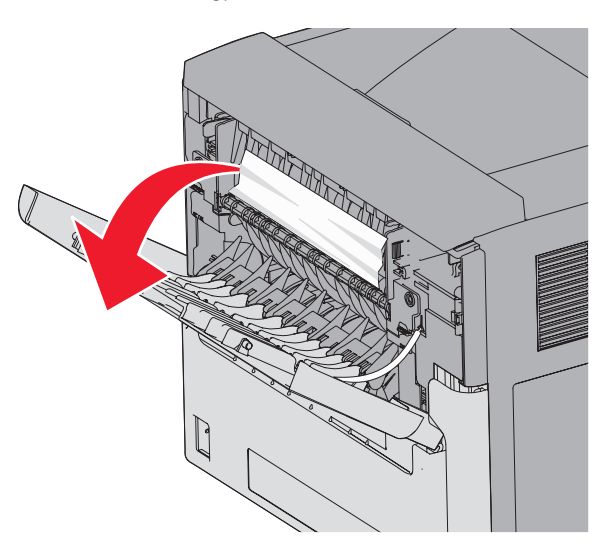

- 2 Fjern papirstoppet langsomt for at undgå at rive det i stykker.
- 3 Luk det øverste bagpanel.
- **4** Tryk på **√**.

## 241-245 papirstop

- **1** Træk den skuffe ud, der er angivet på displayet.
- 2 Fjern papirstoppet, og indsæt derefter skuffen igen.
- 3 Tryk på 🚺.
- **4** Hvis meddelelsen om papirstop vedbliver for en 250-ark eller 550-ark skuffe, fjernes skuffen fra printeren.
- 5 Fjern papirstoppet, og indsæt derefter skuffen igen.
- 6 Tryk på 🗸.